## Tecnologí@s: Información » comunicación » cálculo

## Lanzamiento de un dado.

En una hoja de cálculo la función ALEATORIO() permite obtener números aleatorios. Se va a utilizar esta función para simular el lanzamiento de un dado 100, 500, 1000, 2000 veces, y calcular la frecuencia relativa de cada resultado, para comprobar que se verifica la ley de los grandes números, es decir, que al aumentar el número de lanzamientos las frecuencias relativas tienden a estabilizarse.

- Escribe en A6 el texto Resultado de la tirada y en D6 la fórmula =TRUNCAR(ALEATORIO()\*6+1). Observa que al presionar la tecla F9 aparecen en D6 valores aleatorios entre 1 y 6, que son los resultados de simular el lanzamiento del dado.
- En el rango A8:A13, escribe la palabra Número, en B8 el número 1 y rellena en serie hasta :B13.
- Para poder iniciar las tiradas, a partir de 0, escribe en la celda A3, el texto Finalizar y en B3 NO.
- En el rango D8:D13 introduce las siguientes fórmulas<sup>1</sup>

|                  | En <b>D8</b> | =SI(\$B\$3="NO";SI(\$D\$6=1;D8+1;D8);0) |
|------------------|--------------|-----------------------------------------|
| $\triangleright$ | En <b>D9</b> | =SI(\$B\$3="NO":SI(\$D\$6=2:D8+1:D8):0) |

- =SI(\$B\$3="NO";SI(\$D\$6=3;D8+1;D8);0) ➢ En D10
- =SI(\$B\$3="NO";SI(\$D\$6=4;D8+1;D8);0). En D11
- En D12
  En D13 =SI(\$B\$3="NO";SI(\$D\$6=5;D8+1;D8);0)
- ➢ En D13 =SI(\$B\$3="NO";SI(\$D\$6=6;D8+1;D8);0)

Estas fórmulas permiten contar los resultados obtenidos en cada tirada que aparecen en D6 mientras que en la celda B3 aparezca el texto NO.

- Para contabilizar el número de lanzamientos, escribe en A16 Número de tiradas y en D16 la fórmula =SUMA(D8:D16).
- Presiona sucesivamente la tecla F9 hasta obtener 50 tiradas y pon título a la hoja.
- Observa que si en la celda B3 introduces un número o un texto distinto de NO. los contadores vuelven a 0 y puedes comenzar de nuevo a tirar el dado.

| LANZAMIENTO DE UN DADO   |    |    |  | LANZAMIENTO DE UN DADO |           |    |   |
|--------------------------|----|----|--|------------------------|-----------|----|---|
| Finalizar                | NO |    |  |                        | Finalizar | SI | ] |
| Resultado de la tirada 1 |    |    |  | Resultado de la tirada |           |    | 1 |
| Número                   | 1  | 7  |  |                        | Número    | 1  | 0 |
| Número                   | 2  | 6  |  |                        | Número    | 2  | 0 |
| Número                   | 3  | 13 |  | [                      | Número    | 3  | 0 |
| Número                   | 4  | 9  |  |                        | Número    | 4  | 0 |
| Número                   | 5  | 7  |  |                        | Número    | 5  | 0 |
| Número                   | 6  | 8  |  |                        | Número    | 6  | 0 |
|                          |    |    |  |                        |           |    |   |
| Número de tiradas 50     |    |    |  | Número de tiradas 0    |           |    |   |

<sup>1</sup> En las siguientes fórmulas hay una referencia circular, para que el programa la admita hay que ir a Opciones del menú Herramientas y en la pestaña Calcular elegir en Iteraciones: Nº máximo de iteraciones 1.

## Frecuencias absolutas.

En la misma hoja de cálculo, en el rango **A5:K16**, se van a contabilizar los resultados obtenidos al simular el lanzamiento del dado 100, 500, 1000 y 2000 veces.

- Copia el rango A8:B16 en F8:G16; en H7, escribe 100, en I7, 500, en J7, 1000 y en K7 2000; en I6 el texto número de tiradas y en H5 el título de la tabla: FRECUENCIAS ABSOLUTAS.
- Introduce NO en la celda B3 y simula 100 lanzamientos del dado, presionando la tecla F9, cuando en la celda D16, que contabiliza el número de tiradas, se tenga 100, copia el rango D8:D16 en H8:H16 y pégalo con Pegado especial para que sólo se copien los valores y no las fórmulas.
- Continua presionando la tecla F9 hasta realizar 500, 1000 y 2000 tiradas y copia el rango D8:D16 en I8:I16, J8:J16 y K8:K16,

|              | FRECUENCIAS ABSOLUTAS |                   |     |      |      |  |  |
|--------------|-----------------------|-------------------|-----|------|------|--|--|
|              |                       | Número de tiradas |     |      |      |  |  |
|              |                       | 100               | 500 | 1000 | 2000 |  |  |
| Número       | 1                     | 21                | 73  | 182  | 383  |  |  |
| Número       | 2                     | 12                | 79  | 166  | 313  |  |  |
| Número       | 3                     | 22                | 100 | 182  | 369  |  |  |
| Número       | 4                     | 9                 | 70  | 143  | 295  |  |  |
| Número       | 5                     | 16                | 72  | 159  | 300  |  |  |
| Número       | 6                     | 20                | 106 | 168  | 340  |  |  |
|              |                       |                   |     |      |      |  |  |
|              |                       |                   |     |      |      |  |  |
| Nº de tirada | as                    | 100               | 500 | 1000 | 2000 |  |  |
|              |                       |                   |     |      |      |  |  |

respectivamente, pegándolo con **Pegado especial** para que sólo se copien los **valores** y no las fórmulas.

## Frecuencias relativas.

- Copia el rango **F8:G13** en **M8:N13** y **H6:K7** en **O6:R7** y en **O5** introduce el título de la tabla: *FRECUENCIAS RELATIVAS*,
- Introduce en O8 la fórmula =H8/H\$16 y cópiala en el rango O8:R13, copia también las fórmulas de H16:K16 en O16:R16, escribe *suma* en la celda M16, para obtener la siguiente tabla.
- Selecciona el rango N7:R16 y utilizando el asistente de gráficos busca el tipo de gráfico adecuado para representar la siguiente gráfica.

|        |   | FRECUENCIAS RELATIVAS |           |       |        |  |  |  |
|--------|---|-----------------------|-----------|-------|--------|--|--|--|
|        |   |                       | Número de |       |        |  |  |  |
|        |   | 100                   | 500       | 1000  | 2000   |  |  |  |
| Número | 1 | 0,21                  | 0,146     | 0,182 | 0,1915 |  |  |  |
| Número | 2 | 0,12                  | 0,158     | 0,166 | 0,1565 |  |  |  |
| Número | 3 | 0,22                  | 0,2       | 0,182 | 0,1845 |  |  |  |
| Número | 4 | 0,09                  | 0,14      | 0,143 | 0,1475 |  |  |  |
| Número | 5 | 0,16                  | 0,144     | 0,159 | 0,15   |  |  |  |
| Número | 6 | 0,2                   | 0,212     | 0,168 | 0,17   |  |  |  |
|        |   |                       |           |       |        |  |  |  |
| Suma   |   | 1                     | 1         | 1     | 1      |  |  |  |

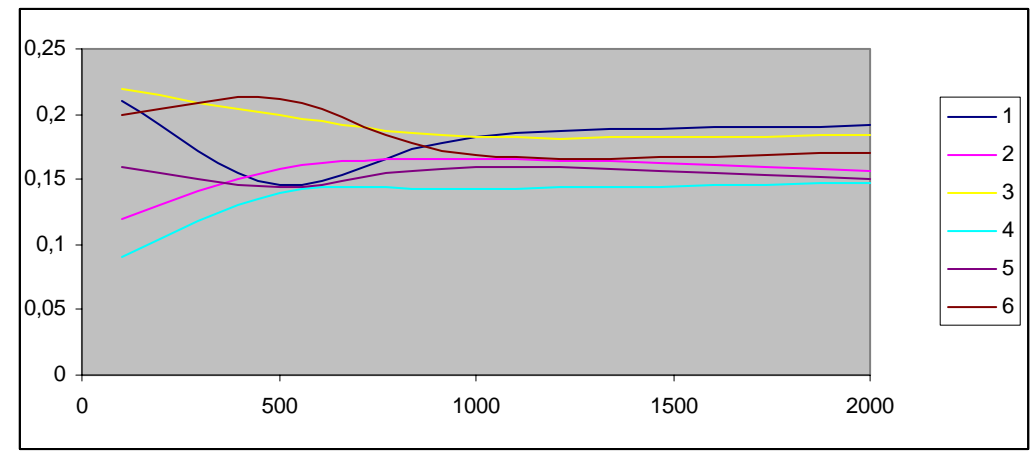

• Observa que cuando aumenta el número de lanzamientos las frecuencias relativas tienden a estabilizarse y se aproximan al valor de la probabilidad.